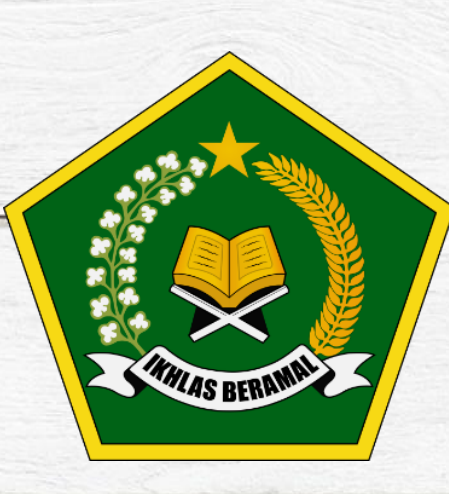

# BUKU PANDUAN TES AKADEMIK TAHUN PELAJARAN 2020/2021

### **MTs NEGERI PEMATANGSIANTAR**

## **USER : PESERTA TES**

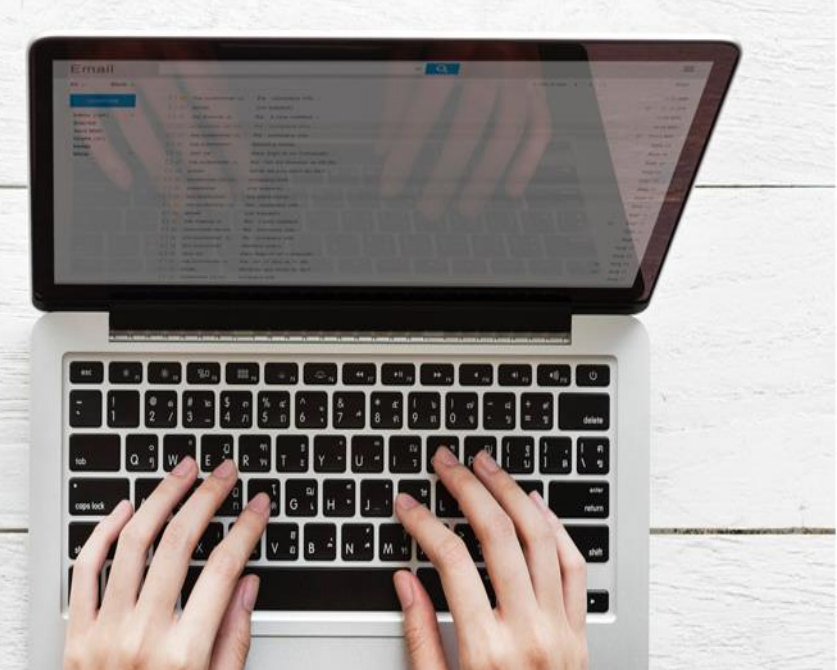

#### 1. Spesifikasi Teknis

Spesifikasi minimum yang dibutuhkan pengguna/user untuk mengoperasikan aplikasi ini yaitu :

- 1. Tipe aplikasi : Berbasis Laman / Web Base menggunakan Google Form
- 2. Peramban (Browser) : Mozilla Firefox, Opera, Google Chrome dll.

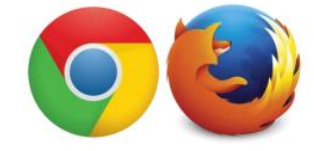

Gambar 1. Peramban (Browser) yang dapat digunakan

3. Perangkat : Laptop atau Smartphone yang terhubung dengan jaringan internet

#### 1.1. Membuka Website MTs Negeri Pematangsiantar

Untuk bisa masuk ke dalam tes akademik, yang pertama kali harus dibuka adalah website MTs Negeri Pematangsiantar. Buka aplikasi **Google Chrome** lalu ketikkan alamat berikut : **www.mtsnpematangsiantar.sch.id** seperti tampilan berikut :

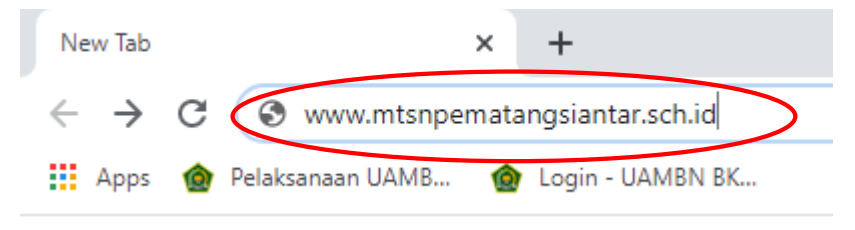

Gambar 2. URL Website MTs Negeri Pematangsiantar

Maka akan muncul tampilan sebagai berikut :

![](_page_1_Picture_12.jpeg)

Gambar 3. Tampilan halaman website MTs Negeri Pematangsiantar

Pilih menu "PPDB 2020" lalu klik lagi menu "Tes Akademik" maka akan muncul halaman tes akademik online seperti gambar berikut ini :

| TESAKADEMIK PPDB<br>MADRASAH TSANAWIYAH NEGERI PEMATANGSIANTAR<br>TAHUN PELAJARAN 2020/2021                                                                                                    |
|----------------------------------------------------------------------------------------------------|
| - TES AKADEMIK -                                                                                                    |
| Setiap peserta hanya diperbolehkan mengerjakan satu kali pada tes akademik ini. Waktu<br>mengerjakan otomatis ditutup pada pukul 09:30 WIB. Isilah data berikut dengan benar<br>sesuai dengan data yang tertera pada kartu pendaftaran anda. |
| *Required                                                                                                    |
| Nomor Peserta *                                                                                                    |
| Nomor Peserta dapat di lihat pada kartu pendaftaran.<br>Your answer                                                                                                    |
| Nama *                                                                                                    |
| Your answer                                                                                                    |
| Username *<br>Ketikkan Username sesuai dengan data yang tertera pada Kartu Pendaftaran                                                                                                    |
| Your answer                                                                                                    |
| Password *<br>Ketikkan Password sesuai dengan data yang tertera pada Kartu Pendaftaran                                                                                                    |
| Your answer                                                                                                    |
| Next                                                                                                    |

Gambar 4. Tampilan awal tes akademik online

#### 1.2. Memulai Tes Akademik Online

Tes ini dilaksanakan pada tanggal 4 Juni 2020 pukul 08:00 WIB sampai dengan 09:30 WIB. Jumlah soal yang diujikan sebanyak 60 soal mencakup :

- 1. Mata Pelajaran Pend. Agama Islam : 20 Soal
- 2. Mata Pelajaran Matematika : 10 Soal
- 3. Mata Pelajaran Bahasa Indonesia : 10 Soal
- 4. Mata Pelajaran Ilmu Peng. Alam : 10 Soal
- 5. Mata Pelajaran Ilmu Peng. Sosial : 10 Soal

Pastikan anda memegang kartu pendaftaran sebelum memulai tes akademik ini

Masukkan nomor peserta, nama, username serta password sesuai dengan data yang ada pada kartu pendaftaran, lalu klik **"next"** maka akan muncul mata pelajaran pertama yang harus dikerjakan yaitu mata pelajaran Pendidikan Agama Islam:

| CONTOH TES AKADEMIK<br>*Required                                                                                                    |
|----------------------------------------------------------------------------------------------------|
| Pend. Agama Islam                                                                                                    |
| Bagian ini sebanyak 20 soal. Silahkan pilih jawaban yang benar. Anda bisa lanjut ke soal mata pelajaran<br>berikutnya jika soal-soal ini telah anda jawab semua. |
|                                                                                                    |
| Yang paling berhak atas firman Allah yang artinya Dan barang siapa yang terjaga<br>dari sikap kikir,mereka itulah orang-orang yang beruntung" adalah sahabat *   |
| O Usman bin Affan                                                                                                    |
| Ali bin Abi Thalib                                                                                                    |
| O Abu bakar Shiddik                                                                                                    |
| O Umar bin Khattab                                                                                                    |

Gambar 5. Tampilan Soal pada Contoh Tes Akademik

Pilih salah satu jawaban yang benar dengan meng-klik tanda bulatan yang ada di pinggir jawaban. Semua soal pada mata pelajaran pendidikan agama islam ini harus dijawab terlebih dahulu, kemudian klik "**next**" pada bagian bawah soal untuk masuk ke bagian soal selanjutnya yaitu mata pelajaran matematika. Begitu seterusnya hingga semua jawaban pada mata pelajaran yang diujikan terisi lalu klik "**Submit**" atau "**Kirim**"

![](_page_4_Picture_0.jpeg)

Gambar 6. Klik Submit untuk mengakhiri tes

Tunggu sampai muncul pemberitahuan seperti gambar berikut ini :

### CONTOH TES AKADEMIK

Anda telah selesai mengikuti tes akademik. Silahkan cek jadwal tes baca Al Qur'an anda pada link berikut ini : <u>https://mtsnpematangsiantar.sch.id/pengumuman-seleksi-berkas-2/</u>

Gambar 7. Tampilan selesai mengikuti tes akademik